# Philips Speech Mike Driver Extension Setup

Citrix XenApp does not, by default, pass through the record button on the **Philips Speech Mike III**. However, the button press will work with the manufactures driver extension installed.

## Installing

**Note:** For purposes of our documentation, we are using Windows 10. Windows 7 or higher is supported with this version of the Philips Speech Mike Driver extensions.

**Download** the Philips Speech Mike Driver installation package from the following location:

http://support.pinnaclehealth.org/PhilipsSpeechDriversSetup12-3.exe

Right Mouse Click the Installer. Select Run as Administrator.

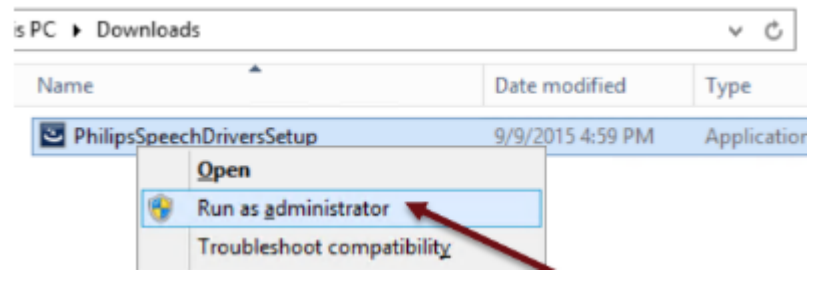

The InstallShield Wizard Starts.

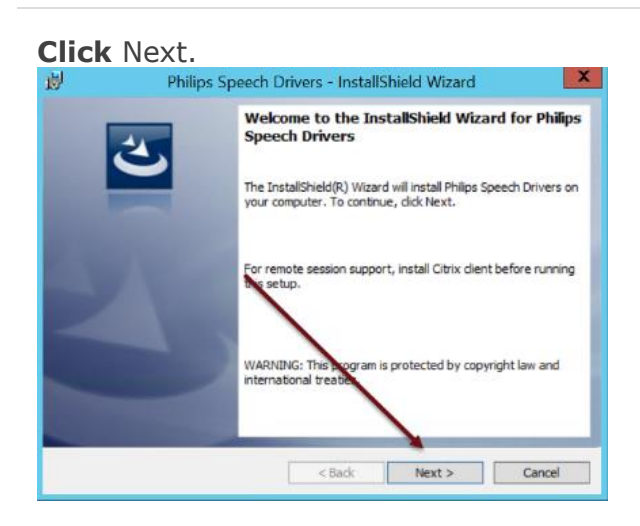

### **Ensure** ONLY the Client Extension for Citrix is selected.

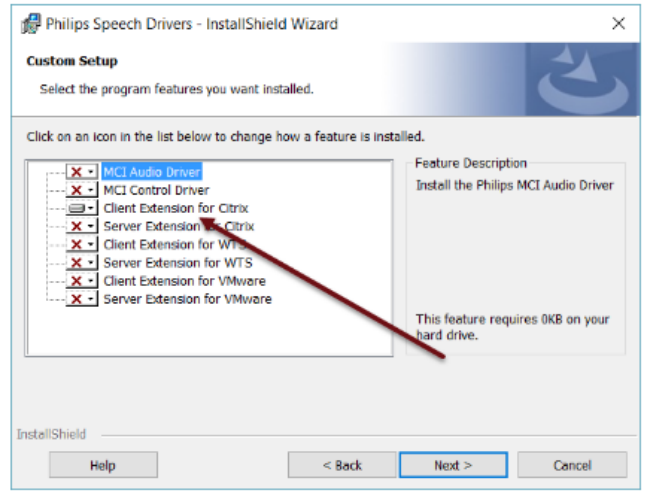

#### Click Next.

### Ignore DPM Mounting Parameters. Click Next.

| Philips Speech Drivers - InstallShield Wizard                                                                                                    | × |
|----------------------------------------------------------------------------------------------------|---|
| DPM mounting parameters Please specify DPM mounting parameters                                                                                                    |   |
| In DPM Local path, please enter a valid folder on a local hard disk of this computer. This path<br>will show the contents of the DPM memory card. This path will be mapped to the server.<br>DPM Local Path                                                                                                    |   |
| CADPM<br>In DPM Server path please, ever the path where the DPM Local path is mapped by Citric. If<br>Drive remapping is enabled on the Citrix server then the two paths will be the same, otherwise<br>the C: drive on the client will become V: on the server and D: will become U: and so on. Please,<br>make sure to enter the appropriate value |   |
| DPM Server Path<br>C:\DPM                                                                                                    |   |
| InstellShield                                                                                                    |   |

Click Install then Click Finish.

**Note:** A reboot of the Windows Endpoint is not required if the Citrix Receiver was not running at the time of installation. A reboot is recommended prior to testing if possible.

**Note:** You may see an HDX Warning that a Virtual Desktop is attempting to use your microphone or webcam. **Click** Permit use of these devices.